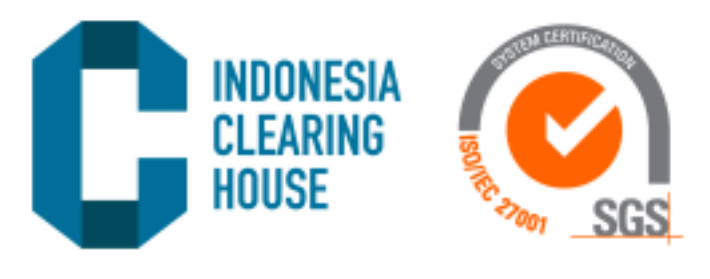

# MANUAL GUIDE FOR USING E-CITRA APPLICATION

V1.0

Abstract For Broker

Indonesia Clearing House backoffice@ich.co.id

# DAFTAR ISI

| Revisi | on History2                   |
|--------|-------------------------------|
| 1      | Access to E-Citra Application |
| 2      | MENU                          |
| 3      | SPA CLIENTS                   |
| 3.1    | Create New Client4            |
| 3.2    | Bulk Upload Clients           |
| 3.3    | Sort Date Data SPA Clients7   |
| 3.4    | Search Username SPA Clients   |
| 3.5    | Reset Form SPA Clients        |
| 3.6    | Detail SPA Client             |
| 3.7    | Zedit SPA Client              |
| 3.8    | Delete SPA Client             |
| 4      | SPA Transaction               |
| 4.1    | SPA Transactions              |
| 5      | User                          |
| 5.1    | Profile                       |
| 5.2    | 2 Log Out                     |
|        |                               |

**REVISION HISTORY** 

| Name | Date | Reason of Change | Version |
|------|------|------------------|---------|
|      |      |                  |         |
|      |      |                  |         |
|      |      |                  | 4       |
|      |      |                  |         |
|      |      |                  |         |

#### ACCESS TO E-CITRA APPLICATION

1

To start using the E-Citra application, please access <u>https://ecitra.ich.co.id/</u> via a browser on your laptop/computer. Use google chrome for a better experience.

A login page will be showing, then select broker login.

| INDONESIA<br>CLEARING<br>HOUSE       |                                        |  |
|--------------------------------------|----------------------------------------|--|
|                                      |                                        |  |
|                                      | <b>FITRA</b><br>CLEARING INFO OF TRADE |  |
| https://edita.ich.co.id/broker/ioqin | CLIENT LOGIN BROKER LOGIN              |  |

Log in using the email and password provided, then click login.

| CITRA (CLEARING INFO | O OF TRADE)  | ·           | Login |
|----------------------|--------------|-------------|-------|
|                      | Broker Login |             |       |
|                      | Username     | РМ          |       |
|                      | Password     |             |       |
|                      |              | Remember Me |       |
|                      |              |             |       |
|                      |              |             |       |
|                      |              |             |       |
|                      |              |             |       |
|                      |              |             |       |

4

# 2 MENU

After successful login you will see the home page of E-Citra. On the left panel there will be a menu consisting of:

- Dashboards
- SPA Clients
- SPA Clients Transactions
- Users

## 3 SPA CLIENTS

SPA Clients menu is used to add and display SPA Clients data.

#### 3.1 CREATE NEW CLIENT

To add new Client data, click the Create New Client button.

| CITRA                      |          | •                           |                         |                     |                     |                |
|----------------------------|----------|-----------------------------|-------------------------|---------------------|---------------------|----------------|
| BROKER TESTING PM          | 7        |                             |                         | SPA Clients         |                     |                |
|                            | + Crea   | ate New Client 🕇 🕂 Bulk Upl | oad Clients             |                     |                     |                |
| O Dashboard                | Date Fro | m: YYYY-MM-DD               | Date To : YYYY-MM-DD    |                     |                     | Per Page: 10 V |
| O SPA Clients              | Search f | or. Username                |                         |                     |                     |                |
| O SPA Clients Transactions | Cari 🖒   | Reset Form 2                |                         |                     |                     |                |
| O User <                   | No       | Clients Username            | Clients Change Password | Created At          | Last Login          | Actions        |
|                            | 1        | BANI                        | TRUE                    | 12-02-2024 11:13:14 | 12-02-2024 04:15:06 | ≜  ∕ 前         |
|                            | 2        | SAAD                        | TRUE                    | 07-11-2023 18:21:59 | 07-11-2023 11:46:38 | <u>≜ Q / 1</u> |
|                            | 3        | PM112233                    | TRUE                    | 06-11-2023 15:19:15 | 06-11-2023 08:21:55 | ≜  / ₿         |
|                            | 4        | PM125                       | FALSE                   | 31-03-2023 09:47:51 | 31-03-2023 09:47:51 | <u>⊜ Q / ≅</u> |
|                            | 5        | PM124                       | FALSE                   | 31-03-2023 09:47:51 | 31-03-2023 09:47:51 | ≜  / ₫         |
|                            | 6        | PM123                       | FALSE                   | 31-03-2023 09:47:51 | 31-03-2023 09:47:51 | ê Q / Î        |
|                            | 7        | PM001000001                 | TRUE                    | 19-01-2023 02:29:09 | 09-04-2023 09:06:52 | ≜ @ / ₿        |
|                            | 8        | PM1130000003                | FALSE                   | 24-06-2022 06:54:56 | 24-06-2022 06:54:56 | <b>≜ Q / ≅</b> |
|                            |          |                             |                         |                     |                     |                |

The page showing pop up create new client CITRA access. Fill in the required data then click create button to save the data. To fill in the username, enter it according to broker\_code. Example: miracle = MI becomes MI92547806.

| CITRA                      |                 |                    |                        |                     |                     |                |
|----------------------------|-----------------|--------------------|------------------------|---------------------|---------------------|----------------|
| BROKER TESTING PM          |                 |                    |                        | SPA Clients         |                     |                |
| MENU NAVIGATION            | + Create New    | Client 🗕 🕂 Bulk Up | load Clients           |                     |                     |                |
| O Dashboard                | Date From : YYY | /Y-1               |                        |                     |                     | Per Page: 10 V |
| O SPA Clients              | Search for: Use | erna Create N      | ew Client CITRA Access |                     |                     |                |
| O SPA Clients Transactions | Cari 🖒 Rese     | et Fo              |                        |                     |                     |                |
| O User <                   | No C            | Username           | 06                     |                     | gin                 | Actions        |
|                            | 1               | Mi925478           | 06                     |                     | 04:15:06            |                |
|                            | 2               | Fassword           |                        |                     | 11:46:38            | e e / 1        |
|                            |                 | P                  |                        |                     | 08:21:55            | ê Q / Î        |
|                            | 4               |                    |                        | Close               | Create              | ≜ Q / ≣        |
|                            | 5               |                    |                        |                     | 09:47:51            | ê Q / 11       |
|                            | 6               | PM123              |                        | 31-03-2023 09:47:51 | 31-03-2023 09:47:51 | e e / 11       |
|                            | 7 1             | PM001000001        | TRUE                   |                     | 09-04-2023 09:06:52 | # Q / #        |
|                            | 8               | PM1130000003       |                        | 24-06-2022 06:54:56 | 24-06-2022 06:54:56 | # @ / #        |
|                            |                 |                    |                        |                     |                     |                |

#### 3.2 BULK UPLOAD CLIENTS

To upload Client data, click the Bulk Upload Clients button on the SPA Clients menu.

| CITRA                      | ≡         |                           |                         |                     |                     |                 |
|----------------------------|-----------|---------------------------|-------------------------|---------------------|---------------------|-----------------|
| BROKER TESTING PM          | ۲.        |                           |                         | SPA Clients         |                     |                 |
| MENU NAVIGATION            | + Crea    | ate New Client 🕂 Bulk Upl | oad Clients             |                     |                     |                 |
| O Dashboard                | Date Fro  | m: YYYY-MM-DD             | Date To : YYYY-MM-DD    |                     |                     | Per Page: 10 🗸  |
| O SPA Clients              | Search fe | Dr. Username              |                         |                     |                     |                 |
| O SPA Clients Transactions | Cari 🖒    | Reset Form 2              |                         |                     |                     |                 |
| O User K                   | No        | Clients Username          | Clients Change Password | Created At          | Last Login          | Actions         |
|                            | 1         | BANI                      | TRUE                    | 12-02-2024 11:13:14 | 12-02-2024 04:15:06 | ê Q / Î         |
|                            | 2         | SAAD                      | TRUE                    | 07-11-2023 18:21:59 | 07-11-2023 11:46:38 | e e / 💼         |
|                            | 3         | PM112233                  | TRUE                    | 06-11-2023 15:19:15 | 06-11-2023 08:21:55 | ⊜ ≪ ∕ ڨ         |
|                            | 4         | PM125                     | FALSE                   | 31-03-2023 09:47:51 | 31-03-2023 09:47:51 | <b>≞ ℚ ∕ ≅</b>  |
|                            | 5         | PM124                     | FALSE                   | 31-03-2023 09:47:51 | 31-03-2023 09:47:51 | ≜  ∕ 前          |
|                            | 6         | PM123                     | FALSE                   | 31-03-2023 09:47:51 | 31-03-2023 09:47:51 | <u>≜ Q ∕ 11</u> |
|                            | 7         | PM0010000001              | TRUE                    | 19-01-2023 02:29:09 | 09-04-2023 09:06:52 | ≜  ∕ Ⅲ          |
|                            | 8         | PM113000003               | FALSE                   | 24-06-2022 06:54:56 | 24-06-2022 06:54:56 | ê Q / 11        |

Will show a form like the following. Upload data according to the existing format (the format can be downloaded on Download CSV button) then click Upload CSV button.

| CITRA                      | =                       |                     |                     |                     |                                              |
|----------------------------|-------------------------|---------------------|---------------------|---------------------|----------------------------------------------|
| BROKER TESTING PM          | + Create New Client + R | ulk Upload Clients  | SPA Clients         |                     |                                              |
| Dashboard     SPA Clients  | Date From : YYYY-MM-DD  | Date To: YYYY-MM-DD | J                   |                     | Per Page: 10 🗸                               |
| O SPA Clients Transactions | Cari 🖉 Reset Fo         | Upload Client Data  |                     |                     |                                              |
| O User <                   | No Client               | ownload CSV         |                     | gin                 | Actions                                      |
|                            | 1 Upload                | I Document          |                     | 04:15:06            | <b>≜ &lt; ∕ ≣</b>                            |
|                            | 2                       | USEIS.CSV           |                     | 11:46:38            | e e / #                                      |
|                            | з Р                     |                     | Close               | pload Csv           | A Q / #                                      |
|                            | 4                       |                     |                     | 09:47 51            | <b>≜                                    </b> |
|                            | 5 PM124                 | FALSE               | 31-03-2023 09:47:51 | 31-03-2023 09:47:51 | <b>≜ € / ≜</b>                               |
|                            | 6 PM123                 |                     | 31-03-2023 09:47:51 | 31-03-2023 09:47:51 | <b>≜</b>                                     |
|                            | 7 PM0010000001          | TRUE                | 19-01-2023 02:29:09 | 09-04-2023 09:06:52 | A Q / 1                                      |
|                            | 8 PM1130000003          |                     | 24-06-2022 06:54:56 | 24-06-2022 06:54:56 | <b>≜ Q / ≣</b>                               |

Click Yes, I am sure button on the confirmation pop up to agree to upload the CSV data.

| CITRA                           | 3           |                          |                         |                                            |                  |              |         |          |
|---------------------------------|-------------|--------------------------|-------------------------|--------------------------------------------|------------------|--------------|---------|----------|
| BROKER TESTING PM               | + Cente     | New Client + Bulk Upload | Clients                 |                                            |                  |              |         |          |
| <ul> <li>Dashboard</li> </ul>   | Date From : |                          |                         |                                            |                  |              |         | 98 200 ¥ |
| <ul> <li>SPA Clients</li> </ul> | Search for  |                          |                         |                                            |                  |              |         |          |
| SPA Clients Translactions       | Ganida      |                          |                         |                                            |                  |              |         |          |
| O User K                        | No          | Clients User             | Process Process Process |                                            |                  |              |         |          |
|                                 | 32          | Migaga775                | Bulk Upload Client Data |                                            |                  | 1641-        |         |          |
|                                 | ž.          | SAAD                     | Download CSV            | (!)                                        |                  | 638          |         |          |
|                                 | <u>a</u>    | PMinzz3 Up               | load Document           | Are you sure?                              |                  | 2155         |         |          |
|                                 | 4           | PMazz                    | Choose File users csv   | You will not be able to under this action! |                  | 4751         | 6 5 × 1 |          |
|                                 | 5:          | PM124                    |                         | Vics, I am surel                           | Close Upload Csv | 1751         | 6.4.7.8 |          |
|                                 | 6           | PM123                    |                         |                                            |                  | 4751         | 6 4 × 8 |          |
|                                 | 7.          |                          |                         |                                            |                  |              |         |          |
|                                 | 8           |                          |                         |                                            |                  |              |         |          |
|                                 | 9           |                          |                         |                                            |                  |              | 6 4 × 8 |          |
|                                 | :20         |                          |                         |                                            |                  |              | 6 K / 8 |          |
|                                 | 23          |                          |                         |                                            |                  |              |         |          |
|                                 | :12         | JKogo                    | FALSE                   | 04-05-2023 0                               | 7.4838 04-05-1   | 2021 07,4838 |         |          |

| CITRA             | а<br>Э      |                                    |                         |                     |                     |                 |  |  |  |
|-------------------|-------------|------------------------------------|-------------------------|---------------------|---------------------|-----------------|--|--|--|
| BROKER TESTING PM |             | SPA Clients                        |                         |                     |                     |                 |  |  |  |
|                   | + Create    | • New Client + Bulk Upload Clients |                         |                     |                     |                 |  |  |  |
|                   | Date From   | YYYY-MM-DD Date To :               | YYYY-MM-DD              |                     |                     | Per Page: 100 V |  |  |  |
|                   | Search for: |                                    |                         |                     |                     |                 |  |  |  |
|                   | Cari 👌      | Reset Form 2                       |                         |                     |                     |                 |  |  |  |
|                   | No          | Clients Username                   | Clients Change Password | Created At          | Last Login          | Actions         |  |  |  |
|                   |             | HM9254755                          | FALSE                   | 13-02-2024 10:39:59 | 13-02-2024 10:39:59 | 8 Q / 11        |  |  |  |
|                   | 2           | TS92543306                         | FALSE                   | 10:39:58            | 13-02-2024 10:39:58 |                 |  |  |  |
|                   | 3           | TS92545712                         | FALSE                   | 10 33 11            | 13-02-2024 10:33:11 | 0 Q / 8         |  |  |  |
|                   | 4           | MI92547778                         | 2 of 2 Re<br>FALSE      | pws Inserted        | 13-02-2024 10:24:41 | 6 9. × 8        |  |  |  |
|                   | 5           | SAAD                               | TRUE                    | 18:21:59            | 07-11-2023 11:46:38 | 4 4 / B         |  |  |  |
|                   | 6           | PM112233                           | TRUE                    | 06-11-2023 15:19:15 | 06-11-2023 08:21:55 | é €, ∕ ≣        |  |  |  |
|                   | 7           | PM125                              | FALSE                   | 31-03-2023 09:47:51 | 31-03-2023 09:47:51 | ê €, ∕ ≣        |  |  |  |
|                   | 8           | PM124                              | FALSE                   | 31-03-2023 09:47:51 | 31-03-2023 09:47:51 | ê Q. ∕ ≘        |  |  |  |
|                   | 9           | PM123                              | FALSE                   | 31-03-2023 09:47:51 | 31-03-2023 09:47:51 | ⊕ Q, ∕ ≘        |  |  |  |
|                   | 10          | PM0010000001                       | TRUE                    | 19-01-2023 02:29:09 | 09-04-2023 09:06:52 | & Q / B         |  |  |  |

Data has been successfully uploaded and the page show a pop up of the amount of data successfully entered.

## 3.3 SORT DATE DATA SPA CLIENTS

To display SPA Clients data in a certain range, select date from and date to then click search button.

| CITRA             | =               |                                       |                          |                     |                     |                |  |  |  |
|-------------------|-----------------|---------------------------------------|--------------------------|---------------------|---------------------|----------------|--|--|--|
| BROKER TESTING PM |                 |                                       |                          | SPA Clients         |                     |                |  |  |  |
|                   | + Create Net    | w Client 🗕 🕂 Bulk Upload Clients      |                          |                     |                     |                |  |  |  |
|                   | Date From 20    | 024-01-01 Date To                     | 2024-02-29               |                     |                     | Per Page: 10 🗸 |  |  |  |
| SPA Clients       | Search for:     | Isername                              |                          |                     |                     |                |  |  |  |
| SPA Clients 1     | Cari 🖒 🛛 Re     | eset Form 2                           |                          |                     |                     |                |  |  |  |
| O User            | No              | Clients Username                      | Clients Change Password  | Created At          | Last Login          | Actions        |  |  |  |
|                   | 1               | HM9254755                             | FALSE                    | 13-02-2024 10:39:59 | 13-02-2024 10:39:59 |                |  |  |  |
|                   | 2               | TS92543306                            | FALSE                    | 13-02-2024 10:39:58 | 13-02-2024 10 39 58 | A 4 / 8        |  |  |  |
|                   | 3               | TS92545712                            | FALSE                    | 13-02-2024 10:3311  | 13-02-2024 10:3311  | 4 4 / E        |  |  |  |
|                   | 4               | MI92547778                            | FALSE                    | 13-02-2024 10:24:41 | 13-02-2024 10:24:41 | e e / 8        |  |  |  |
|                   | 5               | SAAD                                  | TRUE                     | 07-11-2023 18 21 59 | 07-11-2023 11:46:38 | <b>≜ € ∕ ≘</b> |  |  |  |
|                   | 6               | PM112233                              | TRUE                     | 06-11-2023 15 19 15 | 06-11-2023 08:21:55 |                |  |  |  |
|                   | 7               | PM125                                 | FALSE                    | 31-03-2023 09:47:51 | 31-03-2023 09:47:51 | 8 Q / 8        |  |  |  |
|                   | 8               | PM124                                 | FALSE                    | 31-03-2023 09:47:51 | 31-03-2023 09:47:51 | 6 R / B        |  |  |  |
|                   | 9               | PM123                                 | FALSE                    | 31-03-2023 09:47:51 | 31-03-2023 09:47:51 | 6 9 / B        |  |  |  |
|                   | 10              | PMootooooot                           | TRUE                     | 19-01-2023 0229 09  | 09-04-2023 09:06:52 | é e / E        |  |  |  |
|                   | Displaying 1 to | Displaying 1 to 10 of go items        |                          |                     |                     |                |  |  |  |
|                   | Copyright © 20  | 17 - 2024 Indonesia Clearing House (I | CH0. All rights reserved |                     |                     | Version 10     |  |  |  |

| CITRA                      | =              |                                           |                          |                     |                     |                |  |  |  |
|----------------------------|----------------|-------------------------------------------|--------------------------|---------------------|---------------------|----------------|--|--|--|
| BROKER TESTING PM          |                | SPA Clients                               |                          |                     |                     |                |  |  |  |
| MENU NAVIGATION            | + Create N     | + Create New Client + Burk Upload Clients |                          |                     |                     |                |  |  |  |
| O Dashboard                | Date From :    | Date From: 2024-01-01 Date To: 2024-02-00 |                          |                     |                     |                |  |  |  |
| SPA Clients                | Search for:    | Username                                  |                          |                     |                     |                |  |  |  |
| O SPA Clients Transactions | Cari           | Reset Form 2                              |                          |                     |                     |                |  |  |  |
| O User <                   | No             | Clients Username                          | Clients Change Password  | Created At          | Last Login          | Actions        |  |  |  |
|                            | - 1            | HM9254755                                 | FALSE                    | 13-02-2024 10:39:59 | 13-02-2024 10:39:59 | 4 Q / 8        |  |  |  |
|                            | 2              | TS92543306                                | FALSE                    | 13-02-2024 10:39:58 | 13-02-2024 10:39:58 | <b>≜ ₹</b> ∕ B |  |  |  |
|                            | 3              | TS92545712                                | FALSE                    | 13-02-2024 10:33:11 | 13-02-2024 10:33 11 | 4 9 / B        |  |  |  |
|                            | 4              | Mlg2547778                                | FALSE                    | 13-02-2024 10:24:41 | 13-02-2024 10:24:41 | e e / 8        |  |  |  |
|                            | Displaying 1 t | o a of a items                            |                          |                     |                     |                |  |  |  |
|                            |                |                                           |                          |                     |                     |                |  |  |  |
|                            |                |                                           |                          |                     |                     |                |  |  |  |
|                            |                |                                           |                          |                     |                     |                |  |  |  |
|                            |                |                                           |                          |                     |                     |                |  |  |  |
|                            |                |                                           |                          |                     |                     |                |  |  |  |
|                            |                |                                           |                          |                     |                     |                |  |  |  |
|                            |                |                                           |                          |                     |                     |                |  |  |  |
|                            | Copyright ©    | 2017 - 2024 Indonesia Clearing House (IC  | H). All rights reserved. |                     |                     | Version 10     |  |  |  |
|                            |                |                                           |                          |                     |                     |                |  |  |  |

Page showing SPA Clients data according to the selected date range.

## 3.4 SEARCH USERNAME SPA CLIENTS

To search for client's username data, input username keyword in the search field then clicks search button.

| CITRA             | =               |                                       |                           |                     |                     |                        |  |  |  |
|-------------------|-----------------|---------------------------------------|---------------------------|---------------------|---------------------|------------------------|--|--|--|
| BROKER TESTING PM |                 |                                       |                           | SPA Clients         |                     |                        |  |  |  |
| MENU NAVIGATION   | + Create Net    | w Client + Bulk Upload Clients        |                           |                     |                     |                        |  |  |  |
| O Dashboard       | Date From : Y   | YYY-MM-DD Date To : Y                 | YYYY-MM-DD                |                     |                     | Per Page: 10 🗸         |  |  |  |
| O SPA Clients     | Search for M    | witch fo Migas47778                   |                           |                     |                     |                        |  |  |  |
| O SPA Clients T   | Cari 🖞 🛛 Re     | eset Form C                           |                           |                     |                     |                        |  |  |  |
| O User            | No              | Clients Username                      | Clients Change Password   | Created At          | Last Login          | Actions                |  |  |  |
|                   | 1               | HM9254755                             | FALSE                     | 13-02-2024 10:39:59 | 13-02-2024 10:39:59 | A Q / E                |  |  |  |
|                   | z               | TS92543306                            | FALSE                     | 13-02-2024 10:39:58 | 13-02-2024 10:39:58 | <b>6 9. ∕ 8</b>        |  |  |  |
|                   | 3               | TS92545712                            | FALSE                     | 13-02-2024 10 33 11 | 13-02-2024 10:3311  | e e / I                |  |  |  |
|                   | 4               | MI92547778                            | FALSE                     | 13-02-2024 10:24:41 | 13-02-2024 10:24:41 | <b>≜ ۹ / ≣</b>         |  |  |  |
|                   | 5               | SAAD                                  | TRUE                      | 07-11-2023 18 21 59 | 07-11-2023 11:48:38 | <b>⊕ ♀</b> / ≘         |  |  |  |
|                   | 6               | PM112233                              | TRUE                      | 08-11-2023 15 19 15 | 06-11-2023 08:21:55 | 6 9 / B                |  |  |  |
|                   | 7               | PM125                                 | FALSE                     | 31-03-2023 09:47:51 | 31-03-2023 09:47:51 | <b>≜</b> ♀ ≠ ₿         |  |  |  |
|                   | 8               | PM124                                 | FALSE                     | 31-03-2023 09:47:51 | 31-03-2023 09:47:51 | a e / i                |  |  |  |
|                   | 9               | PM123                                 | FALSE                     | 31-03-2023 09:47:51 | 31-03-2023 09:47:51 | e e / E                |  |  |  |
|                   | 10              | PM0010000001                          | TRUE                      | 19-01-2023 0229.09  | 09-04-2023 09:06:52 | 6 9 × 8                |  |  |  |
|                   | Displaying 1 to | 10 of 30 items                        |                           |                     |                     | 1 2 <u>1</u> 2 3 + + • |  |  |  |
|                   | Copyright © 20  | 17 - 2024 Indonesia Clearing House (I | CH), All rights reserved. |                     |                     | Version 10             |  |  |  |

Page showing data according to the keywords entered.

|                                   |                                                                                                    |                                                                                                    | SPA Clients                                                                                                    |                                                                                                    |                                                                                                    |  |  |  |  |
|-----------------------------------|----------------------------------------------------------------------------------------------------|----------------------------------------------------------------------------------------------------|----------------------------------------------------------------------------------------------------|----------------------------------------------------------------------------------------------------|----------------------------------------------------------------------------------------------------|--|--|--|--|
| + Create New Client + Bull        | Upload Clients                                                                                                    |                                                                                                    |                                                                                                    |                                                                                                    |                                                                                                    |  |  |  |  |
| Date From: VVVV-MM-DD             | Date To: VVVV-MM-DD                                                                                                   |                                                                                                    |                                                                                                    |                                                                                                    | Per Page: 10 M                                                                                                    |  |  |  |  |
| Search for: MI02547778            |                                                                                                    |                                                                                                    |                                                                                                    |                                                                                                    |                                                                                                    |  |  |  |  |
| Cari 👌 Reset Form 3               | Reset Form Ø                                                                                                    |                                                                                                    |                                                                                                    |                                                                                                    |                                                                                                    |  |  |  |  |
|                                   |                                                                                                    |                                                                                                    |                                                                                                    |                                                                                                    |                                                                                                    |  |  |  |  |
| No Clients Use                    | ername Clien                                                                                                    | its Change Password                                                                                                | Created At                                                                                                    | Last Login                                                                                                    | Actions                                                                                                    |  |  |  |  |
| 1 Mig2547                         | 7778                                                                                                    | FALSE                                                                                                    | 13-02-2024 10:24:41                                                                                                    | 13-02-2024 10:24:41                                                                                                    | <b>⊕ Q</b> / ⊞                                                                                                    |  |  |  |  |
| Copyright © 2017 - 2024 Indonesia | Clearing House (ICH). All rights reserved                                                                             |                                                                                                    |                                                                                                    |                                                                                                    | Version 1.0                                                                                                    |  |  |  |  |
|                                   | Cast Q Read From C<br>No Clients Us<br>3 Migos<br>Jisplaying 1 to 1 of 1 items ·<br>Copyright © 2017 - 2024 Indonesia | No         Clients Username         Client           1         Mig2547778            Visplaying 1 to 1 of 1 items: | Cort Q         Reset Form C           No         Clients Username         Clients Change Password           1         Migze47770         FALSE   Veplaying 1 to 1 of 1 items | Carlo         Rest Form 2           No         Clients Username         Clients Change Passeord         Created At           1         Migrig-07770         FALSE         13-02-0202 30 24.41 | Carlo Rest       Clients Username       Clients Change Password       Created At       Last Login         1       Migosyr778       FALSE       33-02-2024 1034.41       33-02-2024 1034.41         Visplaying 1 to 1 of 1 Rems:       Statistical Remote Part of the Remote Part of the Remote |  |  |  |  |

### 3.5 RESET FORM SPA CLIENTS

To reset the date range or username search, click reset form button after inputting the date range or username search.

| CITRA                      |                   |                                        |                          |                     |                     |                |  |  |
|----------------------------|-------------------|----------------------------------------|--------------------------|---------------------|---------------------|----------------|--|--|
| BROKER TESTING PM          | + Create New      | v Client + Bulk Upload Clients         |                          | SPA Clients         |                     |                |  |  |
| O Dashboard                | Date From 20      | 24-01-01 Date To 20                    | 024-02-29                |                     |                     | Per Page: 10 👻 |  |  |
| O SPA Clients              | Search for: MI    | l92547778                              |                          |                     |                     |                |  |  |
| O SPA Clients Transactions | Cari 🖒 Res        | set Form C                             |                          |                     |                     |                |  |  |
| O User <                   | No                | Clients Username                       | Clients Change Password  | Created At          | Last Login          | Actions        |  |  |
|                            | 1                 | Mig2547778                             | FALSE                    | 13-02-2024 10:24:41 | 13-02-2024 10:24:41 | ⊕ Q / B        |  |  |
|                            | Displaying 1 to 1 | of 1 items                             | R All initia reserved    |                     |                     | Version 1.0    |  |  |
|                            | Copyright © 201   | 17 - 2024 Indonesia Clearing House (IC | H). All rights reserved. |                     |                     | Version 10     |  |  |

The page will return to the initial display.

| CITRA                      |                 |                                 |                         |                     |                     |                |
|----------------------------|-----------------|---------------------------------|-------------------------|---------------------|---------------------|----------------|
| BROKER TESTING PM          |                 |                                 |                         | SPA Clients         |                     |                |
| MENU NAVIGATION            | + Create N      | ew Client + Bulk Upload Clients |                         |                     |                     |                |
| O Dashboard                | Date From : Y   | YYY-MM-DD Date To :             | YYYY-MM-DD              |                     |                     | Per Page: 10 v |
| O SPA Clients              | Search for:     | Usemame                         |                         |                     |                     |                |
| O SPA Clients Transactions | Cari 🙆 🖡        | leset Form C                    |                         |                     |                     |                |
| O User <                   | No              | Clients Username                | Clients Change Password | Created At          | Last Login          | Actions        |
|                            | 1               | HM9254755                       | FALSE                   | 13-02-2024 10:39:59 | 13-02-2024 10:39:59 | e e / 8        |
|                            | 2               | T5g2543306                      | FALSE                   | 13-02-2024 10:39:58 | 13-02-2024 10:39:58 | e e / 1        |
|                            | 3               | TS92545712                      | FALSE                   | 13-02-2024 10:33:11 | 13-02-2024 10:3311  | 4 Q / 2        |
|                            | 4               | Mig2547778                      | FALSE                   | 13-02-2024 10:24:41 | 13-02-2024 10:24:41 | e e / s        |
|                            | 5               | SAAD                            | TRUE                    | 07-11-2023 18:21:59 | 07-11-2023 11:46:38 | 4 Q / 8        |
|                            | 6               | PM112233                        | TRUE                    | 06-11-2023 15 19 15 | 06-11-2023 08:21:55 | é ( / ŝ        |
|                            | 7               | PM125                           | FALSE                   | 31-03-2023 09:47:51 | 31-03-2023 09:47:51 | é e, / ii      |
|                            | в               | PM124                           | FALSE                   | 31-03-2023 09.47.51 | 31-03-2023 09:47:51 | 6 9 / B        |
|                            | 9               | PM123                           | FALSE                   | 31-03-2023 09:47:51 | 31-03-2023 09:47:51 |                |
|                            | 10              | PM0010000001                    | TRUE                    | 19-01-2023 02:29:09 | 09-04-2023 09:06:52 | e e / 8        |
|                            | Displaying 1 to | so of 30 items                  |                         |                     |                     |                |

### 3.6 DETAIL SPA CLIENT

To view detailed SPA Client data, select the client data then click view icon in the action.

| CITRA             |               |                                |                         |                     |                     |                |
|-------------------|---------------|--------------------------------|-------------------------|---------------------|---------------------|----------------|
| BROKER TESTING PM |               |                                |                         | SPA Clients         |                     |                |
|                   | + Create Ne   | w Client + Bulk Upload Clients |                         |                     |                     |                |
|                   | Date From : Y | YYY-MM-DD Date To :            | YYYY-MM-DD              |                     |                     | Per Page: 10   |
|                   | Search for:   | Isemame                        |                         |                     |                     |                |
|                   | Cari 🖒 🛛 Re   | eset Form O                    |                         |                     |                     |                |
|                   | No            | Clients Username               | Clients Change Password | Created At          | Last Login          | Actions        |
|                   | 1             | HM9254755                      | FALSE                   | 13-02-2024 10 39:59 | 13-02-2024 10:39:59 | a a            |
|                   | 2             | TS92543306                     | FALSE                   | 13-02-2024 10:39:58 | 13-02-2024 10:39:58 | e a 🔪          |
|                   | 3             | TSg2545712                     | FALSE                   | 13-02-2024 10:33:11 | 13-02-2024 10:3311  | @ @ / #        |
|                   | 4             | Mlg2547778                     | FALSE                   | 13-02-2024 10:24:41 | 13-02-2024 10:24:41 | é q / 8        |
|                   | 5             | SAAD                           | TRUE                    | 07-11-2023 18:21:59 | 07-11-2023 11:46:38 | é e, / B       |
|                   | 6             | PM112233                       | TRUE                    | 06-11-2023 15 19 15 | 06-11-2023 08:21:55 | é q / 8        |
|                   | 7             | PM125                          | FALSE                   | 31-03-2023 09:47:51 | 31-03-2023 09:47:51 | é e / il       |
|                   | 8             | PM124                          | FALSE                   | 31-03-2023 09.4751  | 31-03-2023 09:47:51 | 6 Q / 8        |
|                   | 9             | PM123                          | FALSE                   | 31-03-2023 09:47:51 | 31-03-2023 09:47:51 | ê 9. ∕ Î       |
|                   |               | PMaatanaanat                   | TRUE                    | 19-01-2023 02 29:09 | 09-04-2023 09:06 52 | <b>A A Z A</b> |

Page showing a pop up of detailed client data.

| CITRA                      | ≡           |                             |                                         |                     |                     |                |
|----------------------------|-------------|-----------------------------|-----------------------------------------|---------------------|---------------------|----------------|
| BROKER TESTING PM          |             |                             |                                         | SPA Clients         |                     |                |
| MENU NAVIGATION            | + Create    | New Client 🕂 Bulk Up        | load Clients                            |                     |                     |                |
| O Dashboard                | Date From   | YYYY-MM-DD                  | Date To: YYYY-MM-DD                     |                     |                     | Per Page: 10 🗸 |
| O SPA Clients              | Search for: |                             |                                         |                     |                     |                |
| O SPA Clients Transactions | Carito      | Reset Form 2                |                                         |                     |                     |                |
| • User <                   | No          | Clients User                | Detail Client                           |                     |                     | Actions        |
|                            | 1 HM        | HM92547                     |                                         |                     | 99.59               | & Q. / E       |
|                            | 2           | TS925433                    | Username : HM9254755                    |                     | 19:58               | ≜ € ≠ Ê        |
|                            | 3           | TS925457                    | Clients Change Password : FALSE         |                     | 3311                | 8 9 × 8        |
|                            | 4           | Mlg25477                    | Created At : 13-02-2024 10:39:59        | 24141               |                     |                |
|                            | 5           | SAAD                        | apare At. 10-02-2224 10:00:00           | 6.38                | A 9, / B            |                |
|                            | 6           | PM11223                     |                                         |                     | 2155                | a e / 1        |
|                            | 7           | PM125                       |                                         |                     | 47:51               | A Q / E        |
|                            | 8           | PM124                       | FALSE                                   | 31-03-2023 09:47:51 | 31-03-2023 09:47:51 | ≜ Q. ≠ B       |
|                            | 9           | PM123                       |                                         | 31-03-2023 09:47:51 | 31-03-2023 09:47:51 | # 0, / B       |
|                            | 10          | PM00100000                  |                                         |                     | 09-04-2023 09:06:52 | <b>≜ € ∕ ≣</b> |
|                            | Displaying  |                             |                                         |                     |                     |                |
|                            | Copyright   | © 2017 - 2024 Indonesia Cle | aring House (ICH). All rights reserved. |                     |                     | Version 10     |

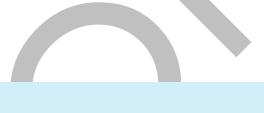

#### 3.7 EDIT SPA CLIENT

To make changes to the SPA Client data, select SPA Client data then click edit button on the action.

| CITRA                      | =              |                                  |                         |                     |                     |                        |
|----------------------------|----------------|----------------------------------|-------------------------|---------------------|---------------------|------------------------|
| BROKER TESTING PM          | + Create N     | New Client + Bulk Upload Clients |                         | SPA Clients         |                     |                        |
| O Dashboard                | Date From :    | YYYY-MM-DD Date To               | YYYY-MM-DD              |                     |                     | Per Page: 10 👻         |
| O SPA Clients              | Search for:    | Usemame                          |                         |                     |                     |                        |
| O SPA Clients Transactions | Cari           | Reset Form 2                     |                         |                     |                     |                        |
| O User K                   | No             | Clients Username                 | Clients Change Password | Created At          | Last Login          | Actions                |
|                            | 1              | HM9254755                        | FALSE                   | 13-02-2024 10:39:59 | 13-02-2024 10:39:59 |                        |
|                            | 2              | TS92543306                       | FALSE                   | 13-02-2024 10:39:58 | 13-02-2024 10.39/58 | a a /                  |
|                            | 3              | TS92545712                       | FALSE                   | 13-02-2024 10:33:11 | 13-02-2024 10:3311  | a < / 8                |
|                            | 4              | Mlg2547778                       | FALSE                   | 13-02-2024 10:24:41 | 13-02-2024 10:24:41 | e e / 8                |
|                            | 5              | SAAD                             | TRUE                    | 07-11-2023 18 21 59 | 07-11-2023 11:46:38 | <b>●</b> < / ≡         |
|                            | 6              | PM112233                         | TRUE                    | 06-11-2023 15 19 15 | 06-11-2023 08:21:55 | 6 9 / E                |
|                            | 7              | PM125                            | FALSE                   | 31-03-2023 09:47:51 | 31-03-2023 09:47:51 | ⊕ Q, ∕ B               |
|                            | 8              | PM124                            | FALSE                   | 31-03-2023 09:47:51 | 31-03-2023 09:47:51 | 6 C / B                |
|                            | 9              | PM123                            | FALSE                   | 31-03-2023 09:47:51 | 31-03-2023 09:47:51 | <b>≜</b>               |
|                            | 10             | PM0010000001                     | TRUE                    | 19-01-2023 02:29:09 | 09-04-2023 09:06:52 | <b>≜ ۹ / 8</b>         |
|                            | Displaying 1 t | to 10 of 30 items                | 1910 All lights second  |                     |                     | a t <u>s 2 3 x n</u> + |

| CITRA                    | =           |                             |                                          |      |                     |              |         |   |         |          |             |
|--------------------------|-------------|-----------------------------|------------------------------------------|------|---------------------|--------------|---------|---|---------|----------|-------------|
|                          |             |                             |                                          |      | SPA Clients         |              |         |   |         |          |             |
| MENU NAVIGATION          | + Create    | e New Client 🗕 🕂 Bulk Uş    | pload Clients                            |      |                     |              |         |   |         |          |             |
| O Dashboard              | Date From   | MANY MM DD                  | Date Tel VARA MAL DD                     |      |                     |              |         |   |         | Por Page | (0          |
| O SPA Clients            | Search for: |                             |                                          |      |                     |              |         |   |         |          | 10 +        |
| SPA Clients Transactions | Cari 🖒      | Reset Form 2                |                                          |      |                     |              |         |   |         |          |             |
| O User K                 |             |                             |                                          |      |                     |              |         |   |         |          |             |
|                          | No          | Clients Usen                | Edit Client                              |      |                     |              |         |   | Actions |          |             |
|                          | 1           | HMg2547                     |                                          |      |                     |              | 959     | ٠ | a /     | 8        |             |
|                          | 2           | TS925433                    | Username                                 |      |                     |              | 19:58   | ٠ | e /     |          |             |
|                          | 3           | TS925457                    | TS92543306                               |      |                     |              | 33:11   | ٠ | a /     |          |             |
|                          | 4           | Mig25477                    | Password                                 |      |                     |              | 24:41   |   | Q /     |          |             |
|                          | 5           | SAAD                        | 1cdx123                                  |      |                     |              | 6-19    |   |         |          |             |
|                          | 0           | 300                         |                                          |      |                     |              | 1       |   | ۹ /     |          |             |
|                          | 6           | PM11223                     |                                          |      |                     | Close Edit   |         | ۵ | ۵ /     | -        |             |
|                          | 7           | PM125                       |                                          |      |                     |              |         | ٠ | ۹ /     |          |             |
|                          | 8           | PM124                       | F                                        | ALSE | 31-03-2023 09:47:51 | 31-03-2023 0 | 9:47:51 | ٠ | e /     | 8        |             |
|                          | 9           | PM123                       |                                          |      | 31-03-2023 09:47:51 |              |         | ٠ | e /     | 8        |             |
|                          | 10          | PM001000000                 |                                          |      |                     | 09-04-2023 0 |         | ٠ | a /     | î        |             |
|                          | Displaying  |                             |                                          |      |                     |              |         |   |         | 23       |             |
|                          | Copyright   | © 2017 - 2024 Indonesia Cle | earing House (ICH). All rights reserved. |      |                     |              |         |   |         | Y        | Version 1.0 |
| Page show po             | op up       | edit success                | sfully.                                  |      |                     |              |         |   |         |          |             |

Page will show a pop up edit client, input data then click the edit button.

| CITRA             | =            | •                                    |                               |                     |                     |                                                                                                    |  |  |  |
|-------------------|--------------|--------------------------------------|-------------------------------|---------------------|---------------------|----------------------------------------------------------------------------------------------------|--|--|--|
| BROKER TESTING PM |              |                                      |                               | SPA Clients         |                     |                                                                                                    |  |  |  |
|                   | + Create     | New Client + Bulk Upload Clients     | 1                             |                     |                     |                                                                                                    |  |  |  |
|                   | Date From :  | YYYY-MM-DD Date To                   | YYYY-MM-DD                    |                     |                     | Per Page: 10 V                                                                                                    |  |  |  |
|                   | Search for:  |                                      |                               |                     |                     |                                                                                                    |  |  |  |
|                   | Carid        | Reset Form 2                         |                               |                     |                     |                                                                                                    |  |  |  |
|                   | No           | Clients Username                     | Clients Change Password       | Created At          | Last Login          | Actions                                                                                                    |  |  |  |
|                   | 1            | HMg254755                            | FALSE                         | 13-02-2024 10 39 59 | 13-02-2024 10:39:59 | & Q / B                                                                                                    |  |  |  |
|                   | 2            | T592543306                           | FALSE                         | 13-02-2024 10 39.58 | 13-02-2024 10:39:58 | 6 4 / E                                                                                                    |  |  |  |
|                   | 3            | TS92545712                           | FALSE                         | dit Successfully    | 13-02-2024 10:3311  | 4 4 / B                                                                                                    |  |  |  |
|                   | 4            | Mlg2547778                           | FALSE                         | 13-02-2024 10:24:41 | 13-02-2024 10:24:41 | é q. ∕ ≘                                                                                                    |  |  |  |
|                   | 5            | SAAD                                 | TRUE                          | 07-11-2023 18 21 59 | 07-11-2023 11:46:38 | é e, / E                                                                                                    |  |  |  |
|                   | 6            | PM112233                             | TRUE                          | 06-11-2023 151915   | 06-11-2023 08:21:55 | <b>≜</b> € ∠ B                                                                                                    |  |  |  |
|                   | 7            | PM125                                | FALSE                         | 31-03-2023 09.47.51 | 31-03-2023 09:4751  | ⊕ Q, ≠ B                                                                                                    |  |  |  |
|                   | 8            | PM124                                | FALSE                         | 31-03-2023 09.47.51 | 31-03-2023 09:47:51 | 6 9 × 8                                                                                                    |  |  |  |
|                   | 9            | PM123                                | FALSE                         | 31-03-2023 09:47:51 | 31-03-2023 09:47:51 | & Q / B                                                                                                    |  |  |  |
|                   | 10           | PMootooooot                          | TRUE                          | 19-01-2023 0229 09  | 09-04-2023 09:06:52 | <b>≜</b> < ∕ 8                                                                                                    |  |  |  |
|                   | Displaying 1 | to so of 30 items                    |                               |                     |                     | and the second second se |  |  |  |
|                   | _            |                                      |                               |                     |                     | € E <mark>1</mark> 2 3 5 5 €                                                                                                    |  |  |  |
|                   | Copyright &  | 2017 - 2024 Indonesia Clearing House | e (ICH), All rights reserved. |                     |                     | Version 10                                                                                                    |  |  |  |
|                   |              |                                      |                               |                     |                     |                                                                                                    |  |  |  |

#### 3.8 DELETE SPA CLIENT

| CITRA             |              | •                                      |                          |                     |                     |                |  |  |  |  |
|-------------------|--------------|----------------------------------------|--------------------------|---------------------|---------------------|----------------|--|--|--|--|
| BROKER TESTING PM |              |                                        |                          | SPA Clients         |                     |                |  |  |  |  |
|                   | + Create I   | New Client + Bulk Upload Clients       |                          |                     |                     |                |  |  |  |  |
|                   | Date From :  | YYYY-MM-DD Date To :                   | YYYY-MM-DD               |                     |                     | Per Page: 10 V |  |  |  |  |
|                   | Search for:  | Usemame                                |                          |                     |                     |                |  |  |  |  |
|                   | Caridy       | Cari Q Reset Form 2                    |                          |                     |                     |                |  |  |  |  |
|                   | No           | Clients Username                       | Clients Change Password  | Created At          | Last Looin          | Actions        |  |  |  |  |
|                   | 1            | HM9254755                              | FALSE                    | 13-02-2024 10 3959  | 13-02-2024 10:39:59 | a a / a        |  |  |  |  |
|                   | z            | T592543306                             | FALSE                    | 13-02-2024 10 39 58 | 13-02-2024 10:39:58 | + < / =        |  |  |  |  |
|                   | 3            | TS92545712                             | FALSE                    | 13-02-2024 10 33 11 | 13-02-2024 10 33:11 | 6 Q / 8        |  |  |  |  |
|                   | 4            | Mig2547778                             | FALSE                    | 13-02-2024 10:24:41 | 13-02-2024 10:24:41 | 6 Q / 8        |  |  |  |  |
|                   | 5            | SAAD                                   | TRUE                     | 07-11-2023 18:21:59 | 07-11-2023 11:46:38 | 6 Q / 8        |  |  |  |  |
|                   | 6            | PM112233                               | TRUE                     | 06-11-2023 151915   | 06-11-2023 08:21:55 | 6 Q / 8        |  |  |  |  |
|                   | 7            | PM125                                  | FALSE                    | 31-03-2023 09:47:51 | 31-03-2023 09:47:51 | 6 Q / 8        |  |  |  |  |
|                   | 8            | PM124                                  | FALSE                    | 31-03-2023 09:47:51 | 31-03-2023 09:47:51 | A 4 / 8        |  |  |  |  |
|                   | 9            | PM123                                  | FALSE                    | 31-03-2023 09:47:51 | 31-03-2023 09:47:51 | A Q / B        |  |  |  |  |
|                   | 10           | PMootooooot                            | TRUE                     | 19-01-2023 0229:09  | 09-04-2023 09:06:52 | A Q / B        |  |  |  |  |
|                   | Displaying t | Directivities a to use of en-itemer    |                          |                     |                     |                |  |  |  |  |
|                   | craptaying 1 |                                        |                          |                     |                     |                |  |  |  |  |
|                   | Convright 6  | 2017 - 2024 Indonesia Clearing House ( | ICH) All rights reserved |                     |                     | Varsion 10     |  |  |  |  |

To delete SPA Client data, select SPA Client data then click delete button on actions.

Page will show a pop up delete client login CITRA access then click delete button.

| CITRA | ≡                                                      |                                     |                                 |                     |                     |                |  |  |  |
|-------|--------------------------------------------------------|-------------------------------------|---------------------------------|---------------------|---------------------|----------------|--|--|--|
|       |                                                        |                                     |                                 | SPA Clients         |                     |                |  |  |  |
|       | + Create                                               | New Client + Bulk Upload Clie       | ints                            |                     |                     |                |  |  |  |
|       | Date From                                              | YYYY-MM-DD Date                     | To: YYYY-MM-DD                  |                     |                     | Per Page: 10 V |  |  |  |
|       | Search for:                                            |                                     |                                 |                     |                     |                |  |  |  |
|       | Cari 🖒                                                 | n <mark>ð</mark> Restform <b>2</b>  |                                 |                     |                     |                |  |  |  |
|       | No                                                     | Clients Userpame                    | Clients Change Password         | Created At          | Last Lonin          | Actions        |  |  |  |
|       |                                                        | HM92547                             | ete Client Login CITRA Access   |                     | 19:59               | 4 Q / 2        |  |  |  |
|       |                                                        | TS925433                            |                                 |                     | 39:58               | é e / II       |  |  |  |
|       | 3 TSg25457 Are you Sure that you want to delete this ? |                                     |                                 |                     | 33:11               | ê Q / Î        |  |  |  |
|       | 4                                                      | Mlg25477                            |                                 |                     | 1942                | ê Q ∕ Ê        |  |  |  |
|       |                                                        | SAAD                                |                                 |                     | Close Delete        | ê Q / Î        |  |  |  |
|       | 6                                                      | PM11223                             |                                 |                     | 55                  | é e 🖌 🗄        |  |  |  |
|       |                                                        | PM125                               |                                 | 31-03-2023 09:47:51 | 31-03-2023 09/47/51 | é e, / II      |  |  |  |
|       | 8                                                      | PM124                               |                                 | 31-03-2023 09:47:51 |                     | é € / ≣        |  |  |  |
|       | 9                                                      | PM123                               |                                 | 31-03-2023 09:47:51 |                     | ê Q / Î        |  |  |  |
|       |                                                        | PM0010000001                        |                                 |                     | 09-04-2023 09:06:52 | <b>≜ € / ≘</b> |  |  |  |
|       | Deplaying 1 to so of 30 tems                           |                                     |                                 |                     |                     |                |  |  |  |
|       | Copyright                                              | © 2017 - 2024 Indonesia Clearing Ho | use (ICH). All rights reserved. |                     |                     | Version 1.0    |  |  |  |

#### Page shows a pop up delete successfully.

|                   | =             |                                  |                         |                     |                     |                |  |  |  |  |
|-------------------|---------------|----------------------------------|-------------------------|---------------------|---------------------|----------------|--|--|--|--|
| BROKER TESTING PM |               |                                  |                         | SPA Clients         |                     |                |  |  |  |  |
|                   | + Create N    | tew Client + Bulk Upload Clients | l                       |                     |                     |                |  |  |  |  |
|                   | Date From :   | YYYY-MM-DD Date To:              | YYYY-MM-DD              |                     |                     | Per Page: 10 V |  |  |  |  |
|                   | Search for:   |                                  |                         |                     |                     |                |  |  |  |  |
|                   | Cari          | Carl & Reset Form C              |                         |                     |                     |                |  |  |  |  |
|                   | No            | Clients Username                 | Clients Change Password | Created At          | Last Login          | Actions        |  |  |  |  |
|                   |               | TS92543306                       | FALSE                   | 13-02-2024 10 39 58 | 13-02-2024 10:39:58 | 4 Q / 8        |  |  |  |  |
|                   | z             | T\$92545712                      | FALSE                   | 13-02-2024 10 33 11 | 13-02-2024 10:3311  | A Q / B        |  |  |  |  |
|                   | 3             | SAAD                             | TRUE                    | elete Successfully  | 07-11-2023 11:46:38 | e e / E        |  |  |  |  |
|                   | 4             | PM112233                         | TRUE                    | 06-11-2023 15:19:15 | 06-11-2023 08:2155  | e e / e        |  |  |  |  |
|                   | 5             | PM125                            | FALSE                   | 31-03-2023 09:47:51 | 31-03-2023 09:47:51 | 0 9 / B        |  |  |  |  |
|                   | 6             | PM124                            | FALSE                   | 31-03-2023 09:47:51 | 31-03-2023 09:47:51 | 6 9 / B        |  |  |  |  |
|                   | 7             | PM123                            | FALSE                   | 31-03-2023 09:47:51 | 31-03-2023 09/47/51 | e e / 1        |  |  |  |  |
|                   | 8             | PM0010000001                     | TRUE                    | 19-01-2023 02:29:09 | 09-04-2023 09:06:52 | 6 9 / B        |  |  |  |  |
|                   | 9             | PM1130000003                     | FALSE                   | 24-08-2022 06 54 56 | 24-05-2022 05:5455  | 6 9 / B        |  |  |  |  |
|                   |               | PM1130000001                     | FALSE                   | 24-08-2022 02:39:55 | 24-05-2022 02:39:55 | 6 9 × 8        |  |  |  |  |
|                   | Displaying 11 | o 10 of 28 items                 |                         |                     |                     |                |  |  |  |  |

## 4 SPA TRANSACTION

This menu is used to display SPA Transaction data within a 90-day period.

#### 4.1 SPA TRANSACTIONS

To display SPA Transaction data, select SPA Transactions menu, select a date in the date from and date to columns. Then click go button.

| ← → C 😂 dev-citraich.co.id/broker#/clients-spa-transaction 🔤 🛧 🔳 🖨 Incogni |                  |                   |                        |              | 🖬 🍰 Incognito |     |       |                |
|----------------------------------------------------------------------------|------------------|-------------------|------------------------|--------------|---------------|-----|-------|----------------|
| CITRA                                                                      | =                |                   |                        |              |               |     |       |                |
| BROKER TESTING                                                             | SPA Transactions |                   |                        |              |               |     |       |                |
| MENU NAVIGATION                                                            | Date From        | : YYYY-MM-DD      | Date To :              | YYYY-MM-DD   |               |     |       | Per Page: 10 V |
| O Dashboard                                                                | Search for:      |                   | Search By Client Code: | Clients Data |               |     |       |                |
| O SPA Clients                                                              |                  | <u> </u>          |                        | ~            |               |     |       |                |
| O SPA Clients Transactions                                                 | Go               | eset              |                        |              |               |     |       |                |
| O User <                                                                   | No               | ACCOUNT           | COMMODITY NAME         | TRADE DATE   | TRADE TIME    | LOT | PRICE | BUY/SELL       |
|                                                                            | 1                | 24PM123           | GOLDGR                 | 2024-02-15   | 13:04:31      | 2.0 | 1170  | BUY            |
|                                                                            | Displaying       | 1 to 1 of 1 items |                        |              |               |     |       |                |
|                                                                            |                  |                   |                        |              |               |     |       |                |
|                                                                            |                  |                   |                        |              |               |     |       |                |
|                                                                            |                  |                   |                        |              |               |     |       |                |
|                                                                            |                  |                   |                        |              |               |     |       |                |
|                                                                            |                  |                   |                        |              |               |     |       |                |
|                                                                            |                  |                   |                        |              |               |     |       |                |

## 5 USER

This menu is used to make settings for user accounts and log out.

## 5.1 PROFILE

To change the client user password, select user menu then click profile.

| CITRA                                                                                                    |                                                                                         |
|----------------------------------------------------------------------------------------------------|-----------------------------------------------------------------------------------------|
| CITRA<br>BROKER TESTING PM<br>MERU NAVOSTOR<br>O Deshboard<br>O SPA Clients<br>O SPA Clients Transactions<br>O User ~<br>O Profile<br>O Log Out | Profile Username A me BRCKER TESTING PM Data Data Data Data Data Data Data Data         |
|                                                                                                    |                                                                                         |
|                                                                                                    | Copyright © 2017 - 2024 Indonesia Clearing House (ICH). All rights reserved. Version 10 |

Change the new password by inputting new password and new password confirmation then click submit button.

| CITRA                      | •                                                                            |
|----------------------------|------------------------------------------------------------------------------|
| BROKER TESTING PM          |                                                                              |
| MENU NAVIGATION            |                                                                              |
| O Dashboard                | Profile                                                                      |
| O SPA Clients              | Profile Decement                                                             |
| O SPA Clients Transactions | riolito rossivolu                                                            |
| O User v                   | PM     PM     PM     PM                                                      |
| O Profile                  | Name New Password Confirmation                                               |
| O Log Out                  | BROKER TESTING PM                                                            |
|                            | Submit                                                                       |
|                            |                                                                              |
|                            |                                                                              |
|                            |                                                                              |
|                            |                                                                              |
|                            |                                                                              |
|                            |                                                                              |
|                            |                                                                              |
|                            |                                                                              |
|                            |                                                                              |
|                            | Copyright © 2017 - 2024 Indonesia Clearing House (ICH). All rights reserved. |

| rage shows a pop op soccession and the password has been changed soccession. |                                                                                                    |                           |                        |
|------------------------------------------------------------------------------|----------------------------------------------------------------------------------------------------|---------------------------|------------------------|
| ← → C 😫 ecitra.ich.co                                                        | .id/broker#/broker-profile                                                                                                    |                           | ©v ☆ 🗊 🖬 🖨 Incognito 🗄 |
| CITRA                                                                        | =                                                                                                    |                           | Successfully           |
| BROKER TESTING PM                                                            |                                                                                                    |                           |                        |
| MENU NAVIGATION                                                              |                                                                                                    |                           |                        |
| O Dashboard                                                                  |                                                                                                    | Profile                   |                        |
| O SPA Clients                                                                | Derfle                                                                                                    |                           |                        |
| O SPA Clients Transactions                                                   | Prome                                                                                                    | Password                  |                        |
| O User →                                                                     | Username                                                                                                    | New Password              |                        |
| O Profile                                                                    |                                                                                                    |                           |                        |
| O Log Out                                                                    | Name<br>PDOVED TECTING BM                                                                                                    | New Password Confirmation |                        |
|                                                                              |                                                                                                    |                           |                        |
|                                                                              |                                                                                                    | Submit                    |                        |
|                                                                              |                                                                                                    |                           |                        |
|                                                                              |                                                                                                    |                           |                        |
|                                                                              |                                                                                                    |                           |                        |
|                                                                              |                                                                                                    |                           |                        |
|                                                                              |                                                                                                    |                           |                        |
|                                                                              |                                                                                                    |                           |                        |
|                                                                              |                                                                                                    |                           |                        |
|                                                                              |                                                                                                    |                           |                        |
|                                                                              |                                                                                                    |                           |                        |
|                                                                              |                                                                                                    |                           |                        |
|                                                                              | Copyright © 2017 - 2024 Indonesia Clearing House (ICH) All rights reserved                                                                                                    |                           | Version 1.0            |
|                                                                              | and the second second |                           | Version 10             |

Page shows a pop up successfully and the password has been changed successfully.

## 5.2 LOG OUT

To exit E-Citra page, select user menu then click log out.

| CITRA                                        | =                                                                            |                           |
|----------------------------------------------|------------------------------------------------------------------------------|---------------------------|
| BROKER TESTING PM                            |                                                                              |                           |
| MENU NAVIGATION                              |                                                                              |                           |
| Dashboard                                    | Pro                                                                          | flo                       |
| O SDA Cliente                                | FIU                                                                          |                           |
| O CDL Cliente Transactions                   | Profile                                                                      | Password                  |
| <ul> <li>SHA Clients Transactions</li> </ul> | Username                                                                     | New Password              |
| O User 👻                                     | & PM                                                                         | ٠                         |
| O Profile                                    | Name                                                                         | New Password Confirmation |
| O Log Out                                    | BROKER TESTING PM                                                            |                           |
|                                              |                                                                              | Submit                    |
|                                              |                                                                              | Gubring                   |
|                                              |                                                                              |                           |
|                                              |                                                                              |                           |
|                                              |                                                                              |                           |
|                                              |                                                                              |                           |
|                                              |                                                                              |                           |
|                                              |                                                                              |                           |
|                                              |                                                                              |                           |
|                                              |                                                                              |                           |
|                                              |                                                                              |                           |
|                                              |                                                                              |                           |
|                                              | Copyright © 2017 - 2024 Indonesia Clearing House (ICH). All rights reserved. | Version 10                |

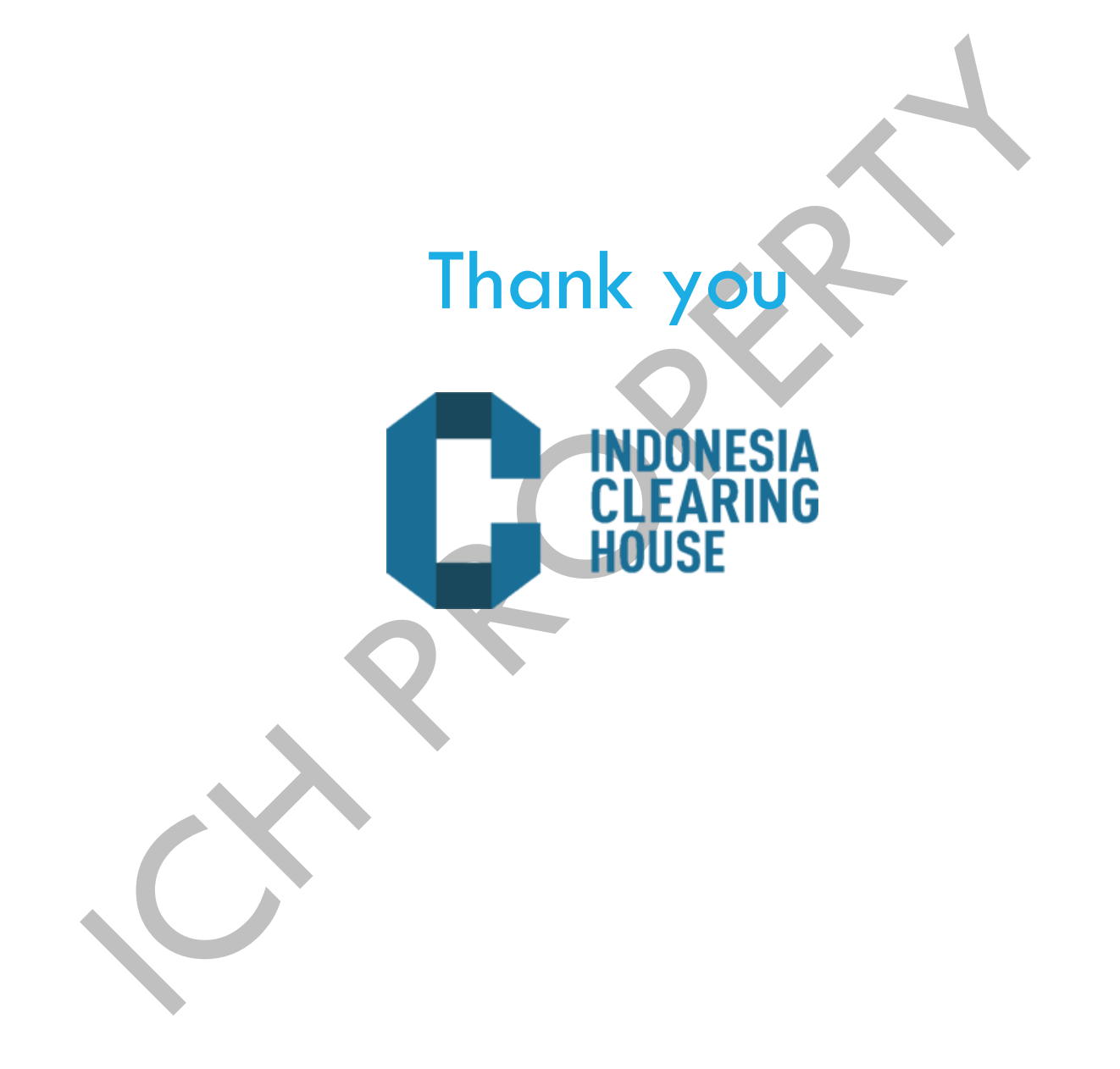